#### HOW TO FIND YOUR MUSIC LESSON TIME

• Start by visiting the school website and finding the timetable page via the link below.

# https://www.heckgrammar.co.uk/school/extra-curricular/music/

- Scroll down to view the grid and choose the timetable link next to the instrument lesson your child attends NB there are 2 piano teachers, Mrs Preece and Mr Hall.
- This should open up the PDF file looking like this -

| <u>Hec</u><br><u>Peri</u><br>Mr Ri<br>Thurs | <u>kmond</u><br>patetic<br>ussell<br>idays        | <u>wike (</u><br>Music<br>- Wood<br>- Room | G <u>ramma</u><br>: <u>Lesso</u><br>wind<br>F104a ( | a <u>r Scho</u><br>ns<br>Tuition F | ) <u>0 </u><br>Room 1) |        |        |  | Latt updated |  |
|---------------------------------------------|---------------------------------------------------|--------------------------------------------|-----------------------------------------------------|------------------------------------|------------------------|--------|--------|--|--------------|--|
|                                             | Week 3 week A 4 week B 5 week A 6 week B 7 week A |                                            |                                                     |                                    |                        |        |        |  |              |  |
|                                             | Day/Date                                          | THU                                        | THU                                                 | THU                                | THU                    | THU    | End of |  |              |  |
|                                             | Time                                              | 24-Sep                                     | 01-Oct                                              | 08-Oct                             | 15-Oct                 | 22-Oct | Term   |  |              |  |
|                                             |                                                   |                                            |                                                     |                                    |                        |        |        |  |              |  |
|                                             | 9:00                                              | prep                                       | nsO                                                 |                                    |                        |        |        |  |              |  |
|                                             | 9:20                                              | С                                          | K                                                   |                                    |                        |        |        |  |              |  |
|                                             | 9:40                                              | D                                          | L                                                   |                                    |                        |        |        |  |              |  |
|                                             | 10:00                                             | E                                          | M                                                   |                                    |                        |        |        |  |              |  |
|                                             | 10:20                                             | F                                          | С                                                   |                                    |                        |        |        |  |              |  |
|                                             | 10:40                                             | G                                          | D                                                   |                                    |                        |        |        |  |              |  |
|                                             | 11:00                                             | H                                          | E                                                   |                                    |                        |        |        |  |              |  |
|                                             | 11:20                                             | J                                          | F                                                   |                                    |                        |        |        |  |              |  |
|                                             | 11:40                                             | K                                          | G                                                   |                                    |                        |        |        |  |              |  |
|                                             | 12:00                                             | L                                          | Α                                                   |                                    |                        |        |        |  |              |  |
|                                             | 12:20                                             | 0                                          | B                                                   |                                    |                        |        |        |  |              |  |
|                                             | 12:40                                             | fix N                                      | fix N                                               |                                    |                        |        |        |  |              |  |
|                                             | 1:00                                              | A                                          | H                                                   |                                    |                        |        |        |  |              |  |
|                                             | 1:20                                              | B                                          | J                                                   |                                    |                        |        |        |  |              |  |
|                                             | 1:40                                              | M                                          |                                                     |                                    |                        |        |        |  |              |  |
|                                             | 2:00                                              | -                                          |                                                     |                                    |                        |        |        |  |              |  |
|                                             |                                                   |                                            |                                                     |                                    |                        |        |        |  |              |  |

#### Letter Codes

| Code | Name     |            | Form     | Туре       | Repeat      | Week     | instr         |
|------|----------|------------|----------|------------|-------------|----------|---------------|
| A    | Helena   | Kemick     | 07H2.2   | Shared     | fortnightly | week A   | Saxophone     |
| l ^  | Mary     | Kemick     | 07H1.4   | Shared     | fortnightly | week B   | Clarinet      |
| •    | Shaunak  | Khanvilkar | 07B1.2   | Shared     | fortnightly | week A   | Sexophone     |
| Ľ .  | Nikitha  | Naveen     | 07H1.5   | Shared     | fortnightly | week B   | Flute         |
| C    | Blossom  | Palmer     | 07P2.6   | Shared     | fortnightly | week A   | Sax/Clarinet? |
| L C  | Phoebe   | Alexander  | 07C1.6   | Shared     | fortnightly | week B   | Sexophone     |
| D    | Seth     | Hirst      | 08P1.6   | Individual | weekly      | both A+B | Sexophone     |
| E    | Mythreyi | Kumaravel  | 09C1.5   | Individual | weekly      | both A+B | Clarinet      |
| F    | Cara     | Brook      | 08C2.2   | Individual | weekly      | both A+B | Flute         |
| G    | Simarjot | Notra      | 08P1.4   | Individual | weekly      | both A+B | Flute         |
| H    | Emily    | Richards   | 08P2.6   | Individual | weekly      | both A+B | Flute         |
| · ·  | Avisha   | Nayak      | 08B2.1   | Shared     | fortnightly | week A   | Flute         |
| , I  | Lily     | Stirk      | 08C2.7   | Shared     | fortnightly | week B   | Clarinet      |
| ~    | Ananya   | Tantry     | 08H2.1   | Shared     | fortnightly | week A   | Clarinet      |
| ►.   | Willow   | Hickman    | 08H2.1   | Shared     | fortnightly | week B   | Clarinet      |
|      | Aaminah  | Mir        | 10H2     | Shared     | fortnightly | week A   | Fiste         |
| L    | Tafadzwa | Shanduka   | 10B1     | Shared     | fortnightly | week B   | Saxophone     |
| M    | Divya    | Vijayanand | 10P2     | Individual | weekly      | both A+B | Clarinet      |
| N    | Jacob    | Pow        | 11P2     | Shared     | fortnightly | week A   | Sexophone     |
|      | Beth     | Kemick     | 11H2     | Shared     | fortnightly | week B   | Flute         |
| 0    | Daniel   | Nash       | 12CEH-C1 | Shared     | fortnightly | week A   | Clarinet/Sax  |

• Click on this link

https://www.heckgrammar.co.uk/school/extra-curricular/music/

• Scroll down to view the grid and choose the timetable link next to the instrument lesson your child attends

### Peripatetic

We have a strong team of peripatetic instrumental music teachers where students can choose to have lessons on a wide range of instruments or voice. There are also numerous musical ensembles, both smatter to large and lower to higher ability – something for all students to participate in.

| Instrument<br>Family  | Teacher<br>Name       | Instruments                                                            | Regular Day             | Timetable                       |
|-----------------------|-----------------------|------------------------------------------------------------------------|-------------------------|---------------------------------|
| Guitars               | Mr Shaw               | Acoustic Guitar,<br>Electric Guitar, Bass<br>Guitar                    | Mondays &<br>Wednesdays | Guitar – Mr Shaw                |
| Piano                 | Mrs Preece            | Piano                                                                  | Tuesdays &<br>Fridays   | Piano - Mrs Preece              |
| Drums &<br>Percussion | Miss<br>Rosborough    | Drum Kit,<br>Xylophone, Timpani etc.                                   | Tuesdays                | Percussion - Miss<br>Rosborough |
| Singing               | Mr Hall               | Vocal – all styles                                                     | Wednesday &<br>Fridays  | Singing - Mr Hall               |
| Strings               | Mrs Hutton-<br>Searle | Violin, Viola, Cello                                                   | Wednesdays              | Strings – Mrs<br>Hutton-Searle  |
| Brass                 | Mr Marchesi           | Trumpet, Cornet, Flugel<br>Horn,<br>Horn, Trombone,<br>Euphonium, Tuba | Thursdays               | Brass – Mr Marchesi             |
| Woodwind              | Mr Russell            | Flute, Clarinet<br>Saxophone                                           | Thursdays               | Woodwind – Mr<br>Russell        |

- Look for their name and then the letter code
- In this case Suchir is code M
- Look at the day, date and time for **M** each week
- Suchir has the following times these next fortnight
  - Tuesday 22<sup>nd</sup> September at 2:50pm
  - Tuesday 29<sup>th</sup> September at 12:30pm
- If your child has fortnightly lessons check to see if they should be attending on week A or B.

## Heckmondwike Grammar School Peripatetic Music Lessons

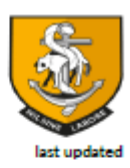

17/09/2020

Miss Rosborough Tuesdays - Drums & Tuned Percussion - Room F101 (Recording Studio)

| Week     | 3 week A | 4 week B | 5 week A | 6 week B | 7 week A |        |  |
|----------|----------|----------|----------|----------|----------|--------|--|
| Day/Date | TUE      | TUE      | TUE      | TUE      | TUE      | End of |  |
| Time     | 22-Sep   | 29-Sep   | 06-Oct   | 13-Oct   | 20-Oct   | Term   |  |
| 10:10    |          |          |          |          |          |        |  |
| 10:30    |          |          |          |          |          |        |  |
| 10:50    | Α        | G        |          |          |          |        |  |
| 11:10    | В        | Н        |          |          |          |        |  |
| 11:30    | С        | J        |          |          |          |        |  |
| 11:50    | D        | К        |          |          |          |        |  |
| 12:10    | E        |          |          |          |          |        |  |
| 12:30    | F        | Μ        |          |          |          |        |  |
| 12:50    | G        |          |          |          |          |        |  |
| 1:10     | H        | В        |          |          |          |        |  |
| 1:30     | J        | С        |          |          |          |        |  |
| 1:50     | fix N    | fix N    |          |          |          |        |  |
| 2:10     | К        | D        |          |          |          |        |  |
| 2:30     |          | E        |          |          |          |        |  |
| 2:50     | M        | F        |          |          |          |        |  |
| 3.10     |          |          |          |          |          |        |  |

#### Letter Codes

| Code | Name      |                    | Form     | Туре       | Repeat      | Week     |
|------|-----------|--------------------|----------|------------|-------------|----------|
| Α    | Samaijodh | Singh Sarai        | 07B1     | Individual | weekly      | both A+B |
| В    | Daniel    | Pappady            | 07H1     | Individual | weekly      | both A+B |
| С    | Matthew   | Tillotson          | 07B1     | Individual | weekly      | both A+B |
| D    | Caelan    | Wolstenholme       | 07C1     | Individual | weekly      | both A+B |
| г    | Jedidiah  | Akinlaja           | 07H2     | Shared     | fortnightly | week A   |
| E    | Om        | Suryawanshi        | 07B1     | Shared     | fortnightly | week B   |
| Г    | Eric      | Ani                | 07P2     | Shared     | fortnightly | week A   |
| F    | David     | Ukaobasi           | 07H1     | Shared     | fortnightly | week B   |
| G    | Eleni     | Kanakari Xylophone | 07C2     | Shared     | fortnightly | week A   |
|      | Max       | Newsome            | 08H2.1   | Shared     | fortnightly | week A   |
| н    | Harry     | Hellawell          | 08B1.4   | Shared     | fortnightly | week B   |
| J    | Alex      | Hainsworth         | 08B2.1   | Individual | weekly      | both A+B |
| К    | Alice     | Kernick            | 09H1     | Shared     | fortnightly | week B   |
|      | -second   | Linsen-Fraser      | 09H1     | Individual | The second  | IL ALD   |
| М    | Suchir    | Gupta              | 09B2     | Individual | weekly      | both A+B |
|      |           |                    | 10107-00 |            |             | both A+B |